2024年7月

一般財団法人食品環境検査協会

## 証明書・請求書 Web 発行サービスのご利用方法

## ご利用方法

① 試験ご依頼時の発行方法に、「Web 証明書」「Web 請求書」をご指定ください。同時に e-mail アドレスをご登録いただきます。

Web 発行促進キャンペーン実施中!!「Web 証明書」「Web 請求書」の両方を ご指定いただいた場合(紙発行なしの場合)、証明書 1 通あたり 200 円を請求額 から割引いたします。

(キャンペーン実施期間 2024 年7月~2024 年9月) 」

② 当協会がWeb証明書/請求書を発行すると、ご登録いただきました e-mail アドレスに、 差出人 system-info@e-digi.jpより、件名 【e-digidatasharing】書類送付のお知らせの メールが届きます。 ※試験終了予定日を過ぎてもメールが届いていない場合はシステムエラーや e-mail アドレ スの登録間違いが発生している可能性がございます。お手数ですが申込された事業所にご連 絡ください。

③ メール内のリンク https://e-digi.jp/edigi/ より、ご登録いただきました e-mail アドレス およびパスワード\*を入力しログインしてください。(推奨ブラウザ; Google Chrome)

| — e-digi datasharing —                        |                        |
|-----------------------------------------------|------------------------|
| メールアドレス                                       | ※初期パスワード:pass (すべて小文字) |
| パスワード                                         | 初回ログイン時に変更していただきます。    |
| 初回ログインの場合は、パスワード変更画面に移動します。                   |                        |
| ログイン パスワード変更                                  |                        |
| Digisign                                      |                        |
| ©2023 All Rights Reserved. DIGISIGN Co., Ltd. |                        |
|                                               |                        |

ログイン画面

④(初回のみ)初回利用時の設定を行います。

別紙「ルート証明書インストール手順」※ に従い、ご利用の端末にて操作してください。 (所要時間3分程度)

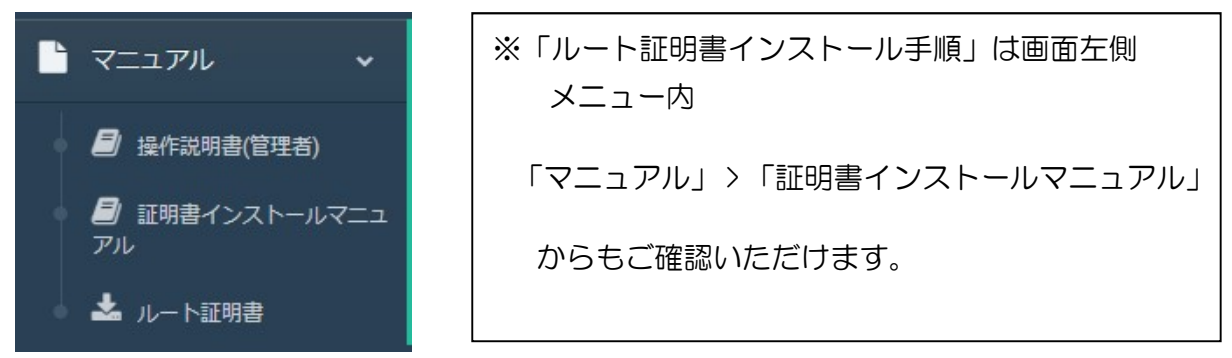

⑤ 書類ダウンロード画面が開きます。先頭にダウンロードされていない書類番号が表示されま すので、クリックしてダウンロードしてください。

| 書類管理           | ≡                                        |                             |         |      |          |  |
|----------------|------------------------------------------|-----------------------------|---------|------|----------|--|
| 総務部            | 書類ダウンロード                                 |                             |         |      |          |  |
| -==×           |                                          |                             |         |      |          |  |
| 🏜 書類ダウンロード     | 発行年 2024年 → 書類種別 → ダウンロード状況 □DL済 ☑未DL 検索 |                             |         |      |          |  |
| 🕒 マニュアル 🗸 🗸    | 年月                                       | 書類番号                        | 金額      | 書類種別 | ダウンロード状況 |  |
|                |                                          | D_000000_010_XH00139S_01    | 55,550  | 納品書  |          |  |
|                |                                          | D_000000_010_XH00140S_01    | 49,880  | 納品書  |          |  |
|                |                                          | C_000000_010_XHA00094_01_01 |         | 証明書  |          |  |
| <b>じ</b> ログアウト | 2024年03月                                 | C_000000_010_XHA00095_01_01 |         | 証明書  |          |  |
|                |                                          | 1_000000_010_XH00139S_01    | 55,550  | 請求書  |          |  |
|                |                                          | 1_000000_010_XH00140S_01    | 49,880  | 請求書  |          |  |
|                |                                          | I_000000_010_XH00141S_01    | 110,000 | 請求書  |          |  |
|                |                                          |                             |         |      |          |  |
|                |                                          |                             |         |      |          |  |

書類ダウンロード画面

⑥ 必要な書類のダウンロードができたら、ログアウトしてください。

特記事項

- 本サービスは、株式会社デジサインの電子文書配信・保管システム「e-digi Data Sharing」 を使用しています。
- ご登録いただくメールアドレスは、Web 発行通知メールの配信先及び書類ダウンロードの ためのログイン ID となるため、1 つのメールアドレスにつき 1 つの配付先となります。
- 証明書のダウンロード可能期間はメール到着後3か月となります。なお、請求書・納品書の保管期間は無期限です。
- 書類ダウンロードが可能となった旨のご通知メールは、書類1つにつき1回届きます。
   例えば、当協会より同一の配付先に対し証明書1通と請求書1通を同時にアップロードした際に2通のメールが届きます。
- 本システムはサービス品質向上のため、予告なく仕様変更する可能性がございます。